## Manuál pro práci s GIS portálem

## Po kliknutí na odkaz

https://experience.arcgis.com/experience/8f827d6e19344e6fbe06faace13c9c24/

## se objeví interaktivní mapa.

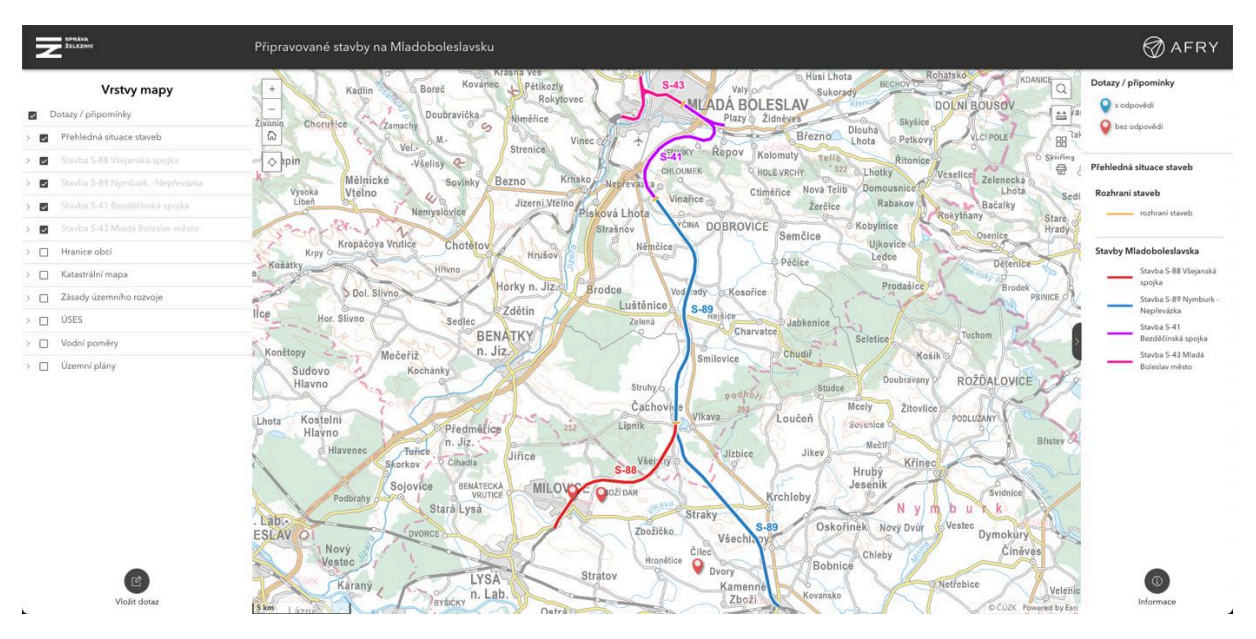

Kliknutím na ikonku "+" v levém horním rohu mapy je možné si mapu přiblížit. Tím se zobrazí podrobnosti o chystané železniční trati, jako jsou železniční stanice či nadjezdy.

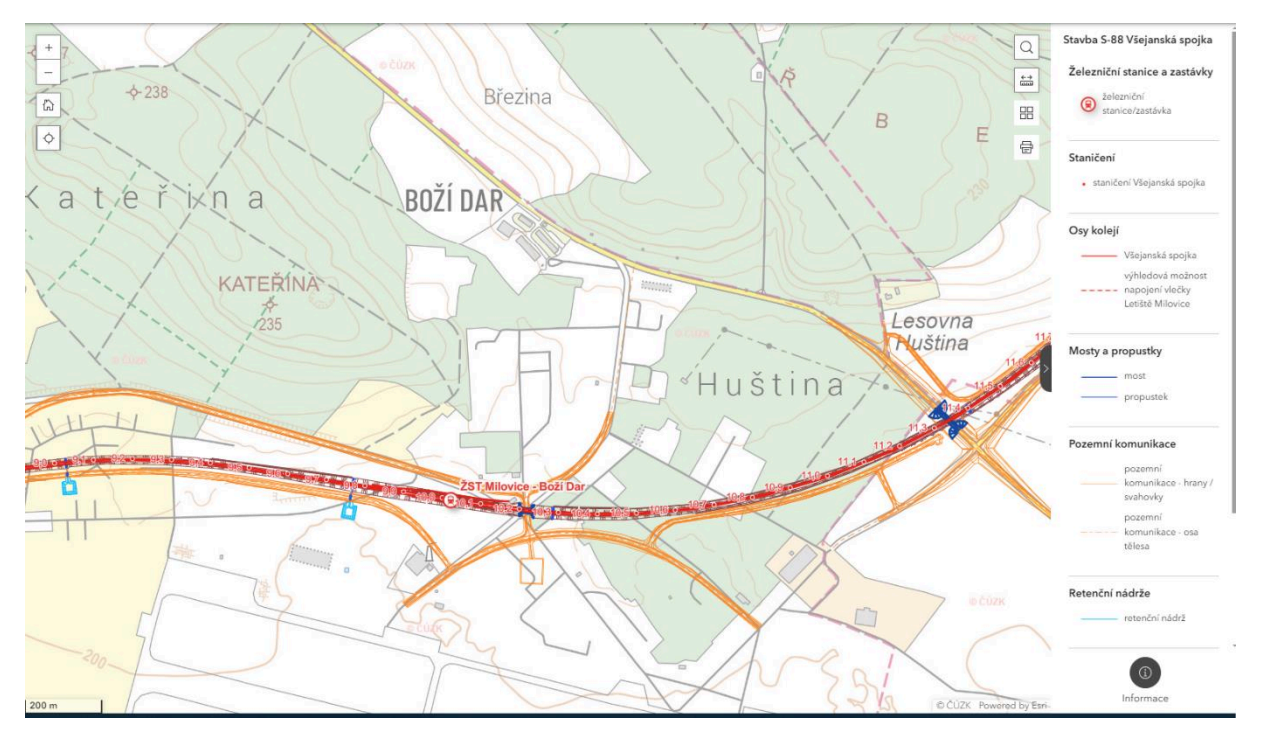

Na levé liště lze navíc vybrat k zobrazení různé vrstvy informací, včetně například rozmístění biotopů a biokoridorů či vodní poměry oblasti. Při kliknutí na ikonku vlevo dole se ukáže výzva k vložení dotazu.

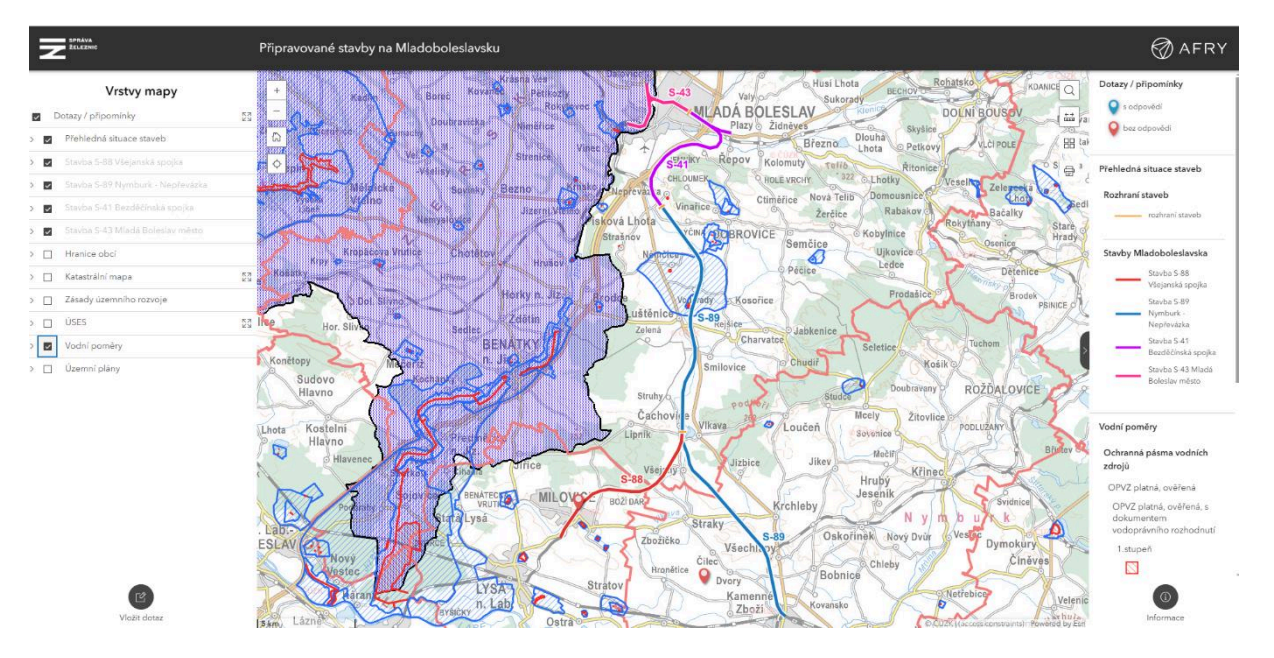

V následujícím kroku je uživatel po kliknutí na řádek Nový dotaz/připomínka vybídnut, aby zadal do mapy lokalitu, k níž se jeho dotaz vztahuje.

| SPRAVA<br>Železnic                    | Připravované stavby na Mladoboleslavsku                                                                                                    |
|---------------------------------------|----------------------------------------------------------------------------------------------------|
| Vložit dotaz ;                        | Krásna Ves<br>Kovanec Pětikozly<br>Rokytovec VII ADÁ BOLESLAV                                                                                                    |
| Editor                                | Chorušice Zamachy Doubravička Niměřice Plazy Židněves                                                                                                    |
| (b) Nastavení                         | Viel. Strenice Vinec of t Strenky Repov Kolomuty Tello                                                                                                    |
| Editovat prvky                        | Mělnické Sovinky Bezno Krisko Meoreval a Chloumek Hole vrchy                                                                                                    |
| 💫 Vybrat                              | Vysoká Vteľno<br>Libeň Nemyslovice Jizerni Vteľno Pisková Lhota Čerčice Žerčice                                                                                                    |
| Vytvořit prvky<br>Dotazy / připomínky | Kropáčova Vrutice Chotětov Hrušov Strašnov VčínA DOBROVICE Semčice                                                                                                    |
| Vový dotaz / připomínka               | Dol. Slivno Horky n. Jizz Brodce Vod nay o Kasořice                                                                                                    |
|                                       | Hor. Slivno<br>Nečeříz<br>Sudovo<br>Kochánky<br>Sudovo<br>Kochánky<br>Nežeříz<br>Sudovo<br>Kochánky<br>Nežeříz<br>Nežeříz<br>Nežeříz<br>Nežeříz<br>Sudovo<br>Kochánky<br>Nežeříz<br>Sudovo<br>Kochánky<br>Sudovo<br>Kochánky<br>Sudovo<br>Sudovo<br>Su |
|                                       | Hlavno Struhyo Studee                                                                                                    |
|                                       | a Kostelni<br>Hlavno Předměřice 252 Lipnik Loučeň                                                                                                    |
|                                       | Havenec Turre Cihadla Jiřice Všej IV Jizbice Jikev                                                                                                    |
|                                       | Podbrahy Sojovice BERNATECKA MILOVO Boži DAR Krchleby                                                                                                    |
|                                       | AV O DVORCE Zbožičko Všechnový Oskor                                                                                                    |
| •                                     | Vestec LYSA Stratov Hronětice Dvory Bobnic                                                                                                    |
| Vložit dotaz                          | Rarany<br>Byšičky n. Lab.<br>Ostra                                                                                                    |

Po zanesení bodu do mapy (například do obce Straky, jak je vidět na mapě níže) pak uživatel v levé liště dotaz dále specifikuje. Připomínku odešle kliknutím na modrý řádek Vytvořit.

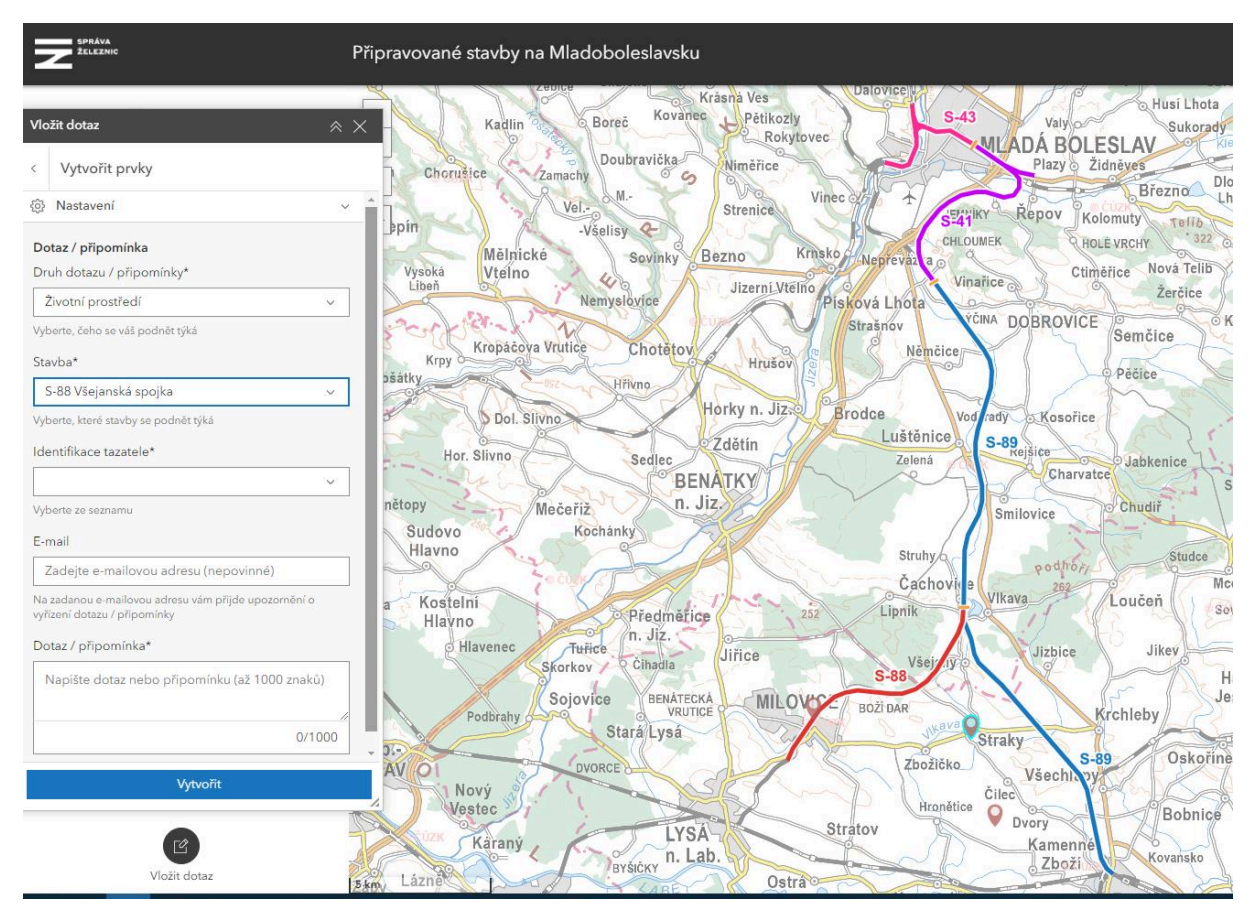

Ověřovací doložka změny datového formátu dokumentu podle § 69a zákona č. 499/2004 Sb. Doložka číslo: 5217452 Původní datový formát: application/pdf UUID původní komponenty: c4cd7c07-a2b0-4944-a94d-1d6724e032c2 Jméno a příjmení osoby, která změnu formátu dokumentu provedla: Systém ERMS (zpracovatel dokumentu Ksenia MOREVA) Subjekt, který změnu formátu provedl: Správa železnic, státní organizace Datum vyhotovení ověřovací doložky: 17.12.2024 13:27:04 Hash komponenty: 3a75a8a8d37a9c764e29d4f49ae1a5d3e28032ac0f5fc087f4338196c46ecac3 Hashovací funkce: sha256Hex

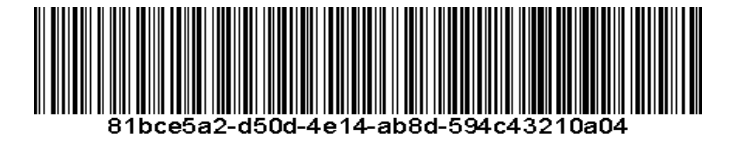